# E-Gel<sup>®</sup> EX Agarose Gels

Catalog nos. G6511ST, G6512ST, G4020-01, G4020-02, G4010-01, G4010-02, G4010-04 Part no. 25-1038 Rev. Date: 6 August 2009 QUICK REFERENCE CARD

E-Gel® EX agarose gels are pre-cast 1%, 2%, and 4% agarose gels, for use with the E-Gel® iBase™ Power System. E-Gel® EX gels have 11 wells, and a novel openable format. A proprietary fluorescent nucleic acid stain in the gel allows detection down to 1 ng/band of DNA when visualized by blue light transilluminator (excitation at 490 nm/emission at 522 nm). For more information and detailed instructions, refer to the E-Gel® Technical Guide available at www.invitrogen.com or contact Technical Support.

### **General Guidelines**

- Store gels at room temperature
- For samples or DNA ladders in high salt buffer, dilute 2- to 20-fold before loading
- Load 100–250 ng of DNA ladder diluted in an appropriate volume
- Prepare DNA samples and markers in deionized water, or the E-Gel<sup>®</sup> Sample Loading Buffer (Invitrogen Catalog no. 10482-055)
- · Keep sample volumes uniform and load deionized water into empty wells
- Load gel within 15 min of opening the pouch; run within 1 min of loading sample
- Use a blue-light transilluminator (e.g., E-Gel® Safe Imager<sup>™</sup>) to visualize DNA (observe safety instructions described in manual)
- To prepare and run RNA samples, refer to the E-Gel<sup>®</sup> Technical Guide

## Sample Preparation

- Use a total sample volume of 20 µl for each well
- Adjust the amount of DNA sample according to the number of bands being separated

| Agarose Gel % | Single DNA | Multiple DNA  | Optimal Sample | Maximum       |
|---------------|------------|---------------|----------------|---------------|
|               | Band       | Bands         | Amount         | Sample Amount |
| 1%            | 1–100 ng   | 1–50 ng/band  | 3–25 ng        | 250 ng        |
| 2%            | 1–300 ng   | 1–100 ng/band | 5–150 ng       | 500 ng        |
| 4%            | 1–300 ng   | 1–100 ng/band | 5–200 ng       | 500 ng        |

Corporate Headquarters 5791 Van Allen Way • Carlsbad • CA 92008

tech\_support@invitrogen.com

**invitrogen** 

Contact Information for Other Countries: See our website www.invitrogen.com

## One-Step Loading of E-Gel® EX Agarose Gel

- If using the iBase<sup>™</sup> without an E-Gel® Safe Imager<sup>™</sup>, connect the cord with the transformer (a) to the power inlet of the iBase<sup>™</sup>, and plug the other end into an electrical outlet. Verify that your iBase<sup>™</sup> firmware has the following programs to run your gels: "E-Gel® EX 1–2%" program for E-Gel® EX 1% and 2% gels "E-Gel® EX 4%" program for 4% E-Gel® EX gels See Downloading Upgrades if programs are not present.
- If using the iBase<sup>™</sup> with an E-Gel®Safe Imager<sup>™</sup>, place the iBase<sup>™</sup> on top of the Safe Imager<sup>™</sup>, and plug the short cord (a) from the Safe Imager<sup>™</sup> into the power inlet of the iBase<sup>™</sup> (b). Plug the connector of the power cord with the transformer into the Safe Imager<sup>™</sup> (c), and connect the other end of the power cord to an electrical outlet.
- 3. Remove the gel from the package and gently remove the comb from the E-Gel® EX cassette.
- 4. Insert the gel into the E-Gel® iBase™ Power System, starting from the right edge. Press firmly at the top and bottom to seat the gel in the base. A steady light illuminates on the iBase™ if the cassette is correctly inserted.
- 5. Load gel without pre-running as follows:
  - 20 µl sample into each well
  - 20 µl appropriately diluted DNA ladder
  - 20 µl deionized water into any empty wells

Note: Using DNA ladders with EDTA concentrations >0.25 mM result in low resolution and limited separation. For best results, the following DNA ladders from Invitrogen are recommended:

| Gel Type                | Product                                | Catalog no. |
|-------------------------|----------------------------------------|-------------|
| 1% and 2% E-Gel®EX gels | E-Gel <sup>®</sup> 1Kb Plus DNA Ladder | 10488-090   |
| 4% E-Gel®EX gels        | E-Gel® 25bp DNA Ladder                 | 10488-095   |
|                         | E-Gel® 50bp DNA Ladder                 | 10488-099   |

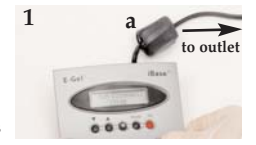

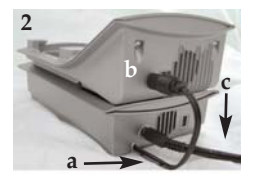

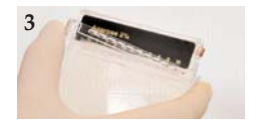

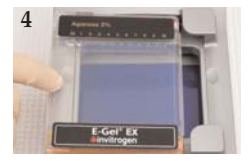

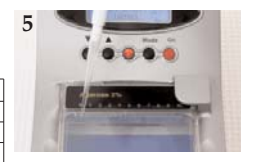

### **Run Conditions**

#### Important: Do not pre-run E-Gel® EX gels.

- Place the amber filter over the E-Gel<sup>®</sup> iBase<sup>™</sup>.
- Select the program, and set the run time on the iBase<sup>™</sup> according to the percentage of the gel being run:
  - "E-Gel<sup>®</sup> EX 1–2%" (program 7) 10 minutes
  - "E-Gel® EX 4%" (program 8) 15 minutes
- 3. Press the **Go** button on the iBase<sup>™</sup>. The red light turns to a green light, indicating the start of the run.
- 4. The run stops automatically after the the programmed time has elapsed. The end of the run is signaled by a flashing red light and rapid beeping. The LCD displays "Run Complete Press Go".

## Opening the E-Gel® EX Cassette

- 1. Place the cassette on a bench with the wells facing up.
- Insert the sharp edge of the gel knife in the groove between the cassette halves, and lever the knife up and down. Repeat for every edge of the cassette.
- 3. Open the cassette and excise the band.
- 4. Dispose of the used gel as hazardous waste.

## Visualization and Imaging

- View E-Gel®EX gels with an E-Gel® Safe Imager™ or other blue light transilluminator
- Always use an amber filter, or amber viewing goggles
- For imaging with a laser based scanner, verify the system has an excitation source compatible with the proprietary dye
- E-Gel®EX gels can be viewed by UV illumination, but sensitivity will be reduced
- To photograph gels with a CCD camera, a photographic filter is required e.g. SYBR Safe® filter (Invitrogen Catalog no. S37100) or Molecular Probes SYPRO® filter (Invitrogen Catalog no. S6656)
- Refer to the **E-Gel**<sup>®</sup> **Technical Guide** to determine the optimal filter sets to use, or contact the instrument manufacturer for advice

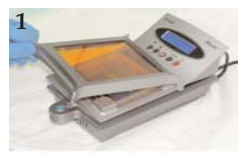

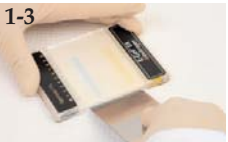

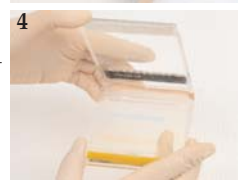

## **Downloading Upgrades**

If your E-Gel®iBase<sup>™</sup> Power System has an older firmware version lacking the "E-Gel® EX 1–2%" and the "E-Gel® EX 4%" programs, download new iBase<sup>™</sup> firmware versions at www.invitrogen.com/ibase. Follow the instructions on the page to upgrade your device.

| noubleshooting                                       |                                                               |                                                                                                    |  |  |  |
|------------------------------------------------------|---------------------------------------------------------------|----------------------------------------------------------------------------------------------------|--|--|--|
| Problem                                              | Cause                                                         | Solution                                                                                                    |  |  |  |
| No Current                                           | Cassette improperly<br>inserted or defective                  | Remove and re-insert cassette or try using new cassette.                                                        |  |  |  |
| Poor resolution,<br>smeared bands,<br>poor migration | Sample overloaded                                             | Use correct amount of sample as<br>described in <b>Sample Preparation.</b><br>Dilute sample with TE.            |  |  |  |
|                                                      | High salt                                                     | Dilute samples as directed in the E-Gel <sup>®</sup><br>Technical Guide.                                        |  |  |  |
|                                                      | Sample improperly loaded<br>or sample volume too low          | <b>Do not</b> introduce bubbles when loading.<br>Keep all volumes uniform and load water<br>into empty wells.   |  |  |  |
| RNA sample can-<br>not be seen                       | Inhibition of visualizaton<br>by heat and denaturing<br>agent | Wait 10–15 min for gel to cool before visualization.                                                            |  |  |  |
| Melted gel                                           | Run time too long leading to increased current                | <b>Do not</b> run 1% or 2% gels longer than 15 min, or 4% gels longer than 20 min.                              |  |  |  |
| Leaking samples                                      | Wells damaged during<br>comb removal                          | Remove comb gently without damaging the wells.                                                                  |  |  |  |
|                                                      | Sample volume too large                                       | Use recommended volume in each well.<br>Use two-step loading method described in<br>the E-Gel® Technical Guide. |  |  |  |
| High background, sub-optimal or no                   | No filter or wrong filter set                                 | Refer to E-Gel® Technical Guide or instru-<br>ment manufacturer for optimal filter set.                         |  |  |  |
| image                                                | Photographic settings not optimal                             | Determine optimal settings empirically by adjusting exposure time, gain, etc.                                   |  |  |  |

### Troubleshooting

These products are covered by Limited Use Label License Nos. 5 and 223. For details on the license, see www.invitrogen.com.

Corporate Headquarters

5791 Van Allen Way • Carlsbad • CA 92008

tech\_support@invitrogen.com

**invitrogen**